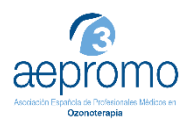

Para acceder al congreso, por favor, siga los siguientes pasos:

## 1.- Acceda a <u>https://aepromo.org/</u> y haga click en "Identifíquese".

Su usuario y contraseña puede obtenerlos del email que el sistema le envió cuando se registró en nuestra web. Si no lo recuerda o no tiene el email, consulte primero el archivo "Cómo solicitar contraseña".

| f 🎐 🖂                                                              | Manual de navegación | ZONA DE SOCIOS     | CURSOS      | HACERSE SOCIO     | Junta Directiva   | Contacto  | Identifíquese     | 💶 Español (Español) | 💥 English (Inglés) |
|--------------------------------------------------------------------|----------------------|--------------------|-------------|-------------------|-------------------|-----------|-------------------|---------------------|--------------------|
| Accession Experience Medices en<br>Recencion Experience Medices en |                      |                    | Ρ           | ROFESIO           | NALES M           | ASOC      | IACIÓN<br>DS EN O | ESPAÑOLA            | DE<br>PIA          |
| Inicio Ozonoterapia Noticias                                       | Congresos y Cursos   | Encuentre un Prof  | iesional    | Biblioteca Mundia | il de Ozonoterapi | a Declar  | ración de Madri   | d                   |                    |
| Guía para el uso médico del Ozono G                                | alería de vídeos Enl | aces Ozone The     | rapy Global | l Journal Tiend   | a 🏋 Q             |           |                   |                     |                    |
| AFPR                                                               | OMO trabaiando día   | a a día en favor o | lel conoc   | imiento, disemi   | nación v forta    | lecimient | o de la ozon      | oterania            |                    |

## 2.- Escriba su usuario y contraseña.

Su usuario y contraseña puede obtenerlos del email que el Sistema le envió cuando se registró en nuestra web.

| Escriba su nombre de usuario o | Asociación Española de Profesionales Médicos en<br>Ozonoterapia |
|--------------------------------|-----------------------------------------------------------------|
| email.                         | Nombre de usuario                                               |
|                                | Contraseña                                                      |
| Escriba su contraseña.         | Registrarse   ¿Has perdido tu contraseña?<br>« Volver a AEPROMO |

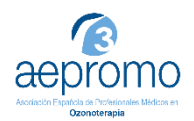

## 3. Ahora está identificado:

Podrá comprobarlo verificando que, en la barra del menú superior azul, podrá leer "cerrar sesión". Coloque el cursor sobre "CONGRESOS" hasta que se despliegue el submenú, y haga click en "6º Congreso Online AEPROMO 14 y 15 Nov 2020".

| f 🍠 🖂                                                                                                    | Manual de navegación | ZONA DE SOCIOS | CONGRESOS | CURSOS | HACERSE SOCIO | Junta Directiva | Contacto | Cerrar sesión | 💶 Español (Español) |
|----------------------------------------------------------------------------------------------------|----------------------|----------------|-----------|--------|---------------|-----------------|----------|---------------|---------------------|
| 6° Congreso Online<br>AEPROMO 14 y 15 Nov<br>2020<br>ASOCIACIÓN ESPAÑOLA DE<br>PROFESIONALES MÉDICOS EN OZONOTERAPIA                                                                                                    |                      |                |           |        |               |                 |          |               |                     |
| Inicio Ozonoterapia Noticias Congresos y Cursos Encuentre un Profesional Biblioteca Mundial de Ozonoterapia Declaración de Madrid<br>Guía para el uso médico del Ozono Galería de vídeos Enlaces Ozone Therapy Global Journal Tienda 🖷 🔍<br>6º Congreso Online AEPROMO |                      |                |           |        |               |                 |          |               |                     |

## 4.- Ya está dentro del Congreso:

Las ponencias del sábado 14 de noviembre se podrán visualizar a partir de ese mismo día. Del mismo modo, las ponencias del 15 de noviembre se podrán visualizar a partir de ese día. ¡Disfrute del contenido!

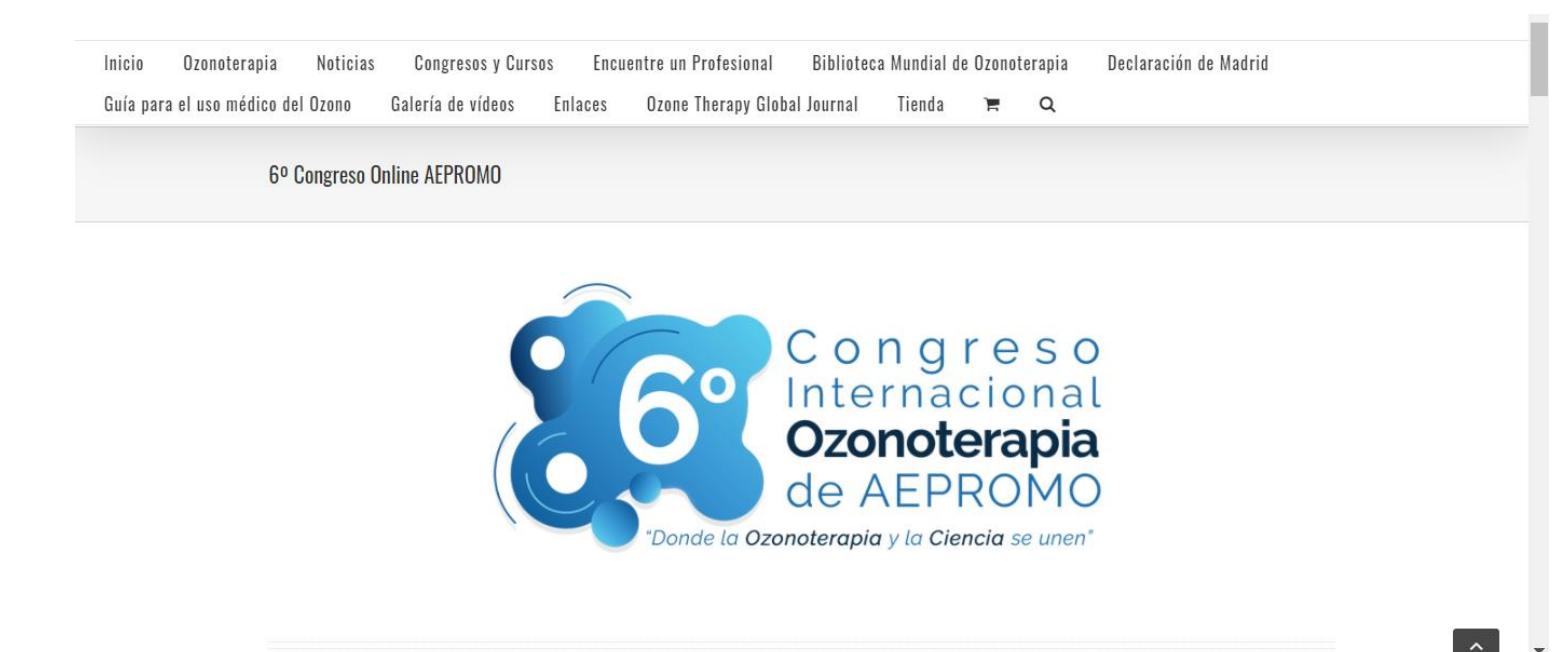